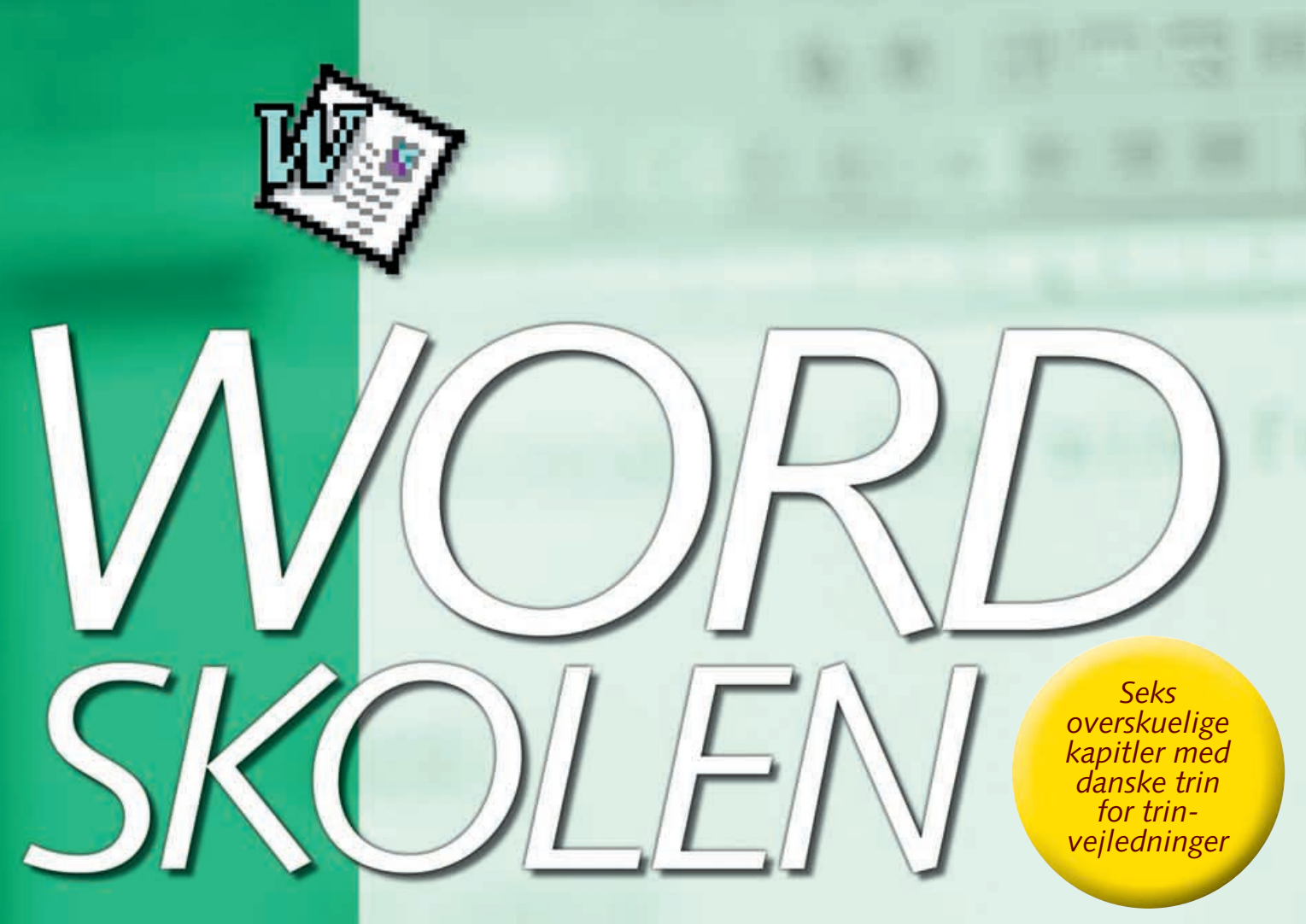

# Lær alt om tekstbehandling

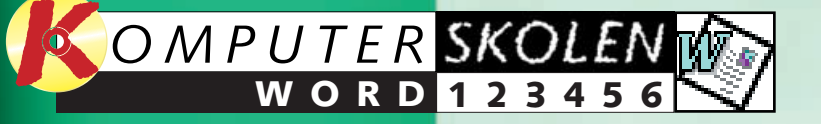

# Indhold

#### Kapitel 1 side 4

- Få styr på tekstbehandlingen
- Skriv tekst i Word
- Slet tekst og fortryd Klip ud og sæt ind
- Søg ord og erstat ord
- Brug stavekontrol
- Brug hjælpe-funktionen
- Vis udskrift og udskriv

#### Kapitel 2 side 10

Sådan formaterer du din tekst i Word Skift skrifttype Skift skriftstørrelse Lav om på justeringen Formatér din tekst Brug punktopstilling

#### Kapitel 3 side 12

- Opsætning af dokumenter
- Indsæt automatiske sideskift Sæt sidetal ind i dokumentet
- Lav ny margen på teksten
- Indsæt spalter i dokumentet
- Sæt tabeller ind i teksten

#### Kapitel 4 side 14

- Pep dokumentet op med fotos og figurer ■ Indsæt billeder ■ Brug sjove skrifttyper
- Indsæt autofigurer
- Skift farve på teksten

#### Kapitel 5 side 16

Typografier og indholdsfortegnelse

- Indsæt typografier
- Opret en indholdsfortegnelse
   Opdatér indholdsfortegnelsen
- Opdater indholdsfortegneisen

#### Kapitel 6 side 18

- Lær at flette breve i Word
- Opret et hoveddokument
   Opret en datakilde
- Flet brevene

## Velkommen til Word-skolen

**Fed** skrift, *kursiveret* skrift, <u>understreget</u> skrift, store og små bogstaver – så er du allerede godt kørende i verdens mest populære tekstbehandlingsprogram, Word.

Men programmet rummer meget mere end det. Med Word kan du for eksempel også:

- Bruge stavekontrol
- Lave punktopstilling
- Opdele teksten i spalter
- Indsætte billeder i dokumentet
- Oprette en indholdsfortegnelse
- Flette dine breve

For blot at nævne nogle få, nyttige eksempler.

Komputer for alles Wordskole henvender sig både til dig, som aldrig har arbejdet med tekstbehandling før, og til dig, som allerede kender Word, men som gerne vil lære mere. Og selv om du har flere års erfaring med Word, vil du alligevel opdage nye ting.

Wordskolen er bygget op omkring Word 97. Men har du en anden version af Word, vil du stadig kunne bruge de fleste af de funktioner, du bliver undervist i. De forskellige versioner af Word er nemlig grundlæggende bygget op på samme måde.

Og når du har leget dig igennem Komputerskolens seks kapitler, tør vi godt love, at du uden blusel kan skrive "Ekspert i Word" på dit visitkort.

God fornøjelse!

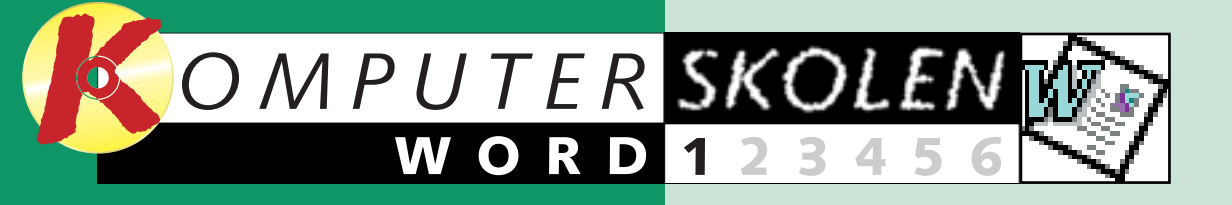

# Få styr på tekstbehandlingen

Hører du til dem, der aldrig helt har fået fod på tekstbehandling, så har du chancen for at lære det nu. Følg med i Komputer for alles store Wordskole, og bliv en ørn til Word, der er verdens mest populære tekstbehandlingsprogram.

Da skrivemaskinen op gennem tresserne og halvfjerdserne udkonkurrerede håndskriften på arbejdspladserne, var der tale om et kulturchok for mange mennesker. Hvad skulle det nu til for? Det var ikke nemt at omstille sig til de nye tider, og adskillige medarbejdere måtte se sig om efter andet arbejde, hvis de ikke kunne klare omstillingen.

I firserne og halvfemserne gentog historien sig. Nu var det ikke længere nok at kunne tifingersystemet. Nu skulle man også vide, hvad tekstbehandling var for noget, da pc'en afløste skrivemaskinen som det foretrukne værktøj, når der skulle skrives tekst.

I dag er det næsten umuligt at bestride et kontorjob eller at tage en uddannelse uden at kunne tekstbehandling. Faktisk indeholder de fleste pc'er mindst ét tekstbehandlingsprogram. Derfor har du sikkert allerede stiftet bekendtskab med et program til tekstbehandling. Og der er meget store chancer for, at programmet hedder Microsoft Word. Word er nemlig verdens mest populære tekstbehandlingssystem.

#### Word har gjort kunsten at skrive til en leg

Sammenlignet med den gamle klassiske skrivemaskine giver Word dig en lang række af nye muligheder. Har du fx skrevet en tekst, kan du rette i den direkte på skærmen uden at skulle skrive det hele om. Du kan også på få sekunder ændre farve, skrifttype og skriftstørrelse eller indsætte spalter, rammer og skygger i dine dokumenter. På den måde har du fuld kontrol over tekstens endelige udseende.

Word indeholder også mange automatiserede funktioner, som er nyttige i det daglige arbejde. Arbejder du med et dokument, der fylder mange sider, kan Word fx automatisk indsætte indeks og indholdsfortegnelse. Og har du en adresseliste med flere hundrede personer, som skal have det samme brev, kan Word selv finde ud af at kombinere din adresseliste med dit brev. Og er du usikker på, om du har stavet brevet rigtigt, kan Word også hjælpe dig med det.

Får du lyst til at gøre lidt ud af layoutet, kan du uden problemer indsætte dine egne billeder, diagrammer og tabeller og på den måde skabe et dokument, der ser professionelt ud. Har du adgang til en laserprinter, kan du ligefrem fremstille dokumenter, der nærmer sig bogtryk i kvalitet.

Det er alle disse muligheder, der gør, at skrivemaskinen fremstår som et stenalderredskab ved siden af Word. Og derfor er tekstbehandling med Word blevet så populært.

Trick Hvis du er i tvivl om en af knapperne, så hold musemarkøren hen over et øjeblik, så fremkommer der et lille skærmtip med funktionens navn.

## Sådan er skærmbilledet opbygget

Når du åbner Word, møder du dette skærmbillede. Det er her, du arbejder med dine tekster. Læg mærke til værktøjslinierne med de mange knapper øverst oppe. De giver dig direkte adgang til de vigtigste funktioner i Word

| W Microsoft Word - Dokume                                              | nt 1 🚹                                                                    |                      |
|------------------------------------------------------------------------|---------------------------------------------------------------------------|----------------------|
| Eiler Rediger Vis Indsæ                                                | t Formater Funktioner Tabel                                               | Vindue Hja           |
| Normal  Arial                                                          | • 12 • F                                                                  | <u>K</u> U           |
| L 1                                                                    | 4 辺 • 5 • 1 • 6 • 1 • 7 • 1 • 8 •                                         | 1 • 9 • 1 •10        |
|                                                                        |                                                                           |                      |
| Hvad er der p                                                          | oå skærmen?                                                               |                      |
| Titellinien. Her ser du<br>dokumentets navn.                           | Formatpensel. Kopierer<br>formatering fra et stykke<br>tekst til et andet | Vis koo<br>dokum     |
| Menulinien. Indeholder<br>ni rullemenuer med alle<br>Words funktioner. | <ul> <li>Fortryd og Gentag.</li> <li>Her kan du fortryde eller</li> </ul> | 16 Zoom<br>på dok    |
| INV, Åbn og Gem.<br>Oprætter åbage og                                  | gentage en handling.                                                      | 17 Få hjæ<br>Office  |
| gemmer dit dokument.                                                   | værktøjslinien Web.<br>Disse knapper er Inter-                            | 1 Valg a             |
| Udskriv dokument.                                                      | netfunktioner i Word.                                                     | 🛯 Valg a             |
| Vis udskrift. Se udskrif-<br>ten, inden du udskriver.                  | Indsæt tabeller<br>og rammer.                                             | 20 Valg a            |
| I Words stavekontrol.                                                  | 12 Indsæt spalter.                                                        | 21 Fed, ku<br>unders |
| Klip, Kopier og Sæt ind.<br>Tre uundværlige funktio-                   | Indsæt tegning.                                                           | Justerii<br>venstre  |
| ner til tekstredigering.                                               | Dokumentoversigt.                                                         | højre e              |
|                                                                        |                                                                           |                      |

Pos 3 cm

1/1

Li 1

Kol 1

Side 1

Sek 1

med blot et enkelt klik. Kig lidt på skærmbilledets opbygning, så du vænner dig til det, inden du går videre.

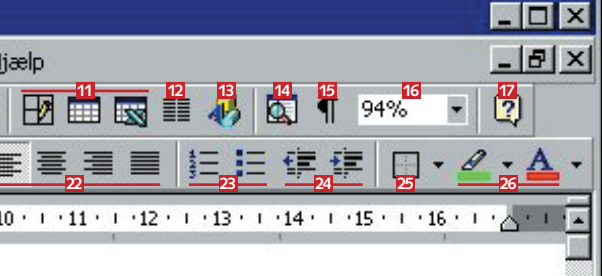

29

der. Se de koder, nentet indeholder.

n ind og ud okumentet.

ælp fra e-assistenten.

af typografi.

af skrifttype.

af skriftstørrelse.

kursiveret eller rstreget tekst.

ring af tekst til re, centreret, eller lige margen. Punktopstilling. Opstil teksten i punktform.

Formindsk eller forøg indrykning af tekst.

Indsæt udvendig ramme.

Ændre tekstfarve og fremhævning.

Z Lineal.

Tekstmarkør. Det er her din tekst fremkommer, når du skriver.

Det store hvide felt er dit tekstark.

#### WORD 123456

#### Sådan arbejder du i Word

Selv om Word kan utrolig mange ting, så er det et meget enkelt program at bruge. Hvis du ikke vil bruge Word til andet end at skrive og

gemme tekst, så behøver du ikke kende ret mange funktioner. Her i Wordskolen er det gennem-

gående eksempel en rejsedagbog.

Forestil dig nu, at du har taget din bærbare pc med på ferie, så du kan skrive dagbog i Word. Her er opskriften på, hvordan du kommer i gang:

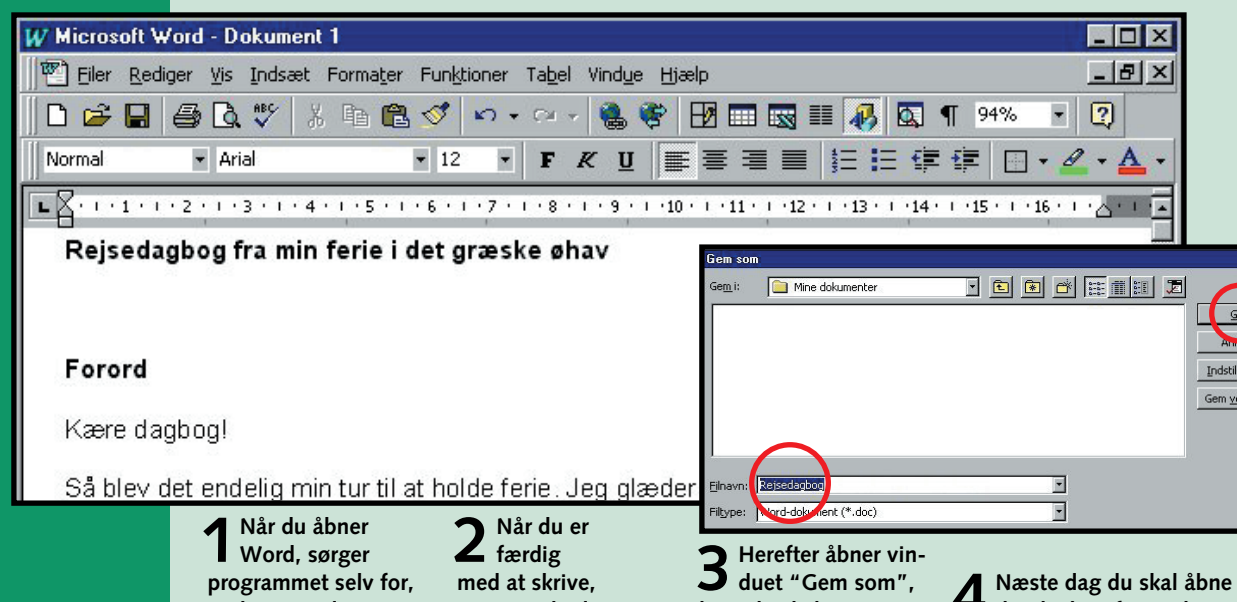

at der samtidig åbnes et tomt dokument til dig under navnet "Dokument 1". Nu kan du gå i gang med at skrive.

gemmer du dit dokument ved at klikke på ikonet "Gem" i værktøjslinien.

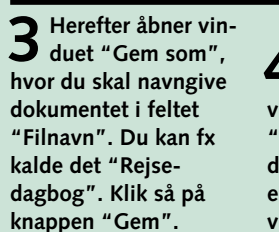

4 din dagbog for at skrive videre, klikker du på knappen "Åbn" og finder dit dokument det sted, du gemte det sidst. Så enkelt er det. Du behøver i princippet ikke vide mere for at arbejde med Word.

#### 2 Blokmarkering

En af de største styrker ved tekstbehandling er, at du kan slette, rette, formatere, klippe og klistre tekst, lige så meget du lyster. Til forskel fra

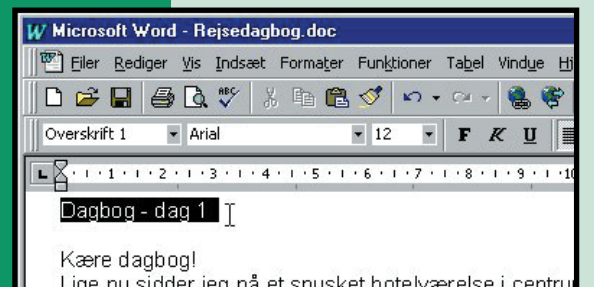

Lige nu sidder jeg på et snusket hotelværelse i centru hotellet for ca. en time siden og klokken er vel lidt ove myldretrafikken på sit højeste. Larmen og osen er næ varmt, at jeg er nødt til at sidde for åbne vinduer. Min kommer en hedebølge eller to hver sommer, hvor det

håndskrift og den gammeldags skrivemaskine behøver du ikke starte forfra, bare fordi du måske lige skal slette et par ord. Med Word klipper du ordene ud, hvorefter teksten rykker sammen.

På den måde kan du spare oceaner af tid. Der er heller ikke længere nogen grund til at skrive en kladde først. Hvis du har skrevet et udkast til en tekst, arbejder du videre

Placér mar-køren ved **T**ræk forsigtigt **L** markøren hen starten af den over teksten, ned til tekst, du vil slutningen af den redigere, og tekst, du vil redigere, og slip venstre hold venstre musetast nede. musetast igen.

med udkastet og retter det til, indtil du har den færdige tekst.

For at Word kan vide, hvilke ord eller linier du ønsker at redigere, skal du blokmarkere dem. Du kan blokmarkere et enkelt ord ved at dobbeltklikke på det med musen. Skal du blokmarkere en længere tekst, holder du venstre musetast nede og trækker musen hen over teksten. Læs her, hvordan du gør:

**3** Nu er din tekst blokmar-keret, og nu kan du ændre i teksten. Skal din tekst fx ændres til fede bogstaver, klikker du simpelt hen på F

knappen "Fed". Det er nemt og ligetil.

#### Slet og fortryď

Det kan selvfølgelig ikke undgås, at du en gang imellem skriver forkert. Men det findes der råd for i Word. Sådan her sletter du et enkelt bogstav:

Placér markøren bag det bogstav, som du vil slette.

**2** Tryk på tasten "Backspace" på dit tastatur. Det er den aflange tast øverst til højre på tastaturet med pilen, der peger mod venstre.

**3** Nu er bogstavet slettet. Men hov ... Du kom til at holde "Backspace" nede, og så forsvandt der en hel stribe bogstaver. Det var ikke meningen.

4 Det er nemt at fortryde en handling i Word. Uanset hvad du har foretaget dig, kan du altid fortryde. Du fortryder  $\mathbf{N}$ en rettelse ved at klikke på "Fortryd"-knappen.

Vil du slette et større tekststykke, skal du blokmarkere tekststykket først. Nu behøver du kun at trykke én gang på "Backspace".

## **6** Søg og Erstat

KOMPUTER FOR ALLE

Som du allerede har set, er det både nemt og hurtigt at arbejde med tekstbehandling i Word. Et af de bedste eksempler på dette er funktionerne "Søg" og "Erstat". Skal du finde et bestemt ord i teksten, kan du blot bruge funktionen "Søg":

| d Gå op<br>og åbn | g ikke så svært, da det meste af øen er indrettet på turisme.<br>g ulemper. Det var nemt at finde en ny <mark>madras</mark> . Men til geng | Det har<br>jæld virker |
|-------------------|----------------------------------------------------------------------------------------------------|------------------------|
| rullemenu-        | S∎g og erstat                                                                                                    | ? >                    |
| en "Redi-         | Dr Søg Erstat Gåtij                                                                                                    |                        |
| ger", og          | K Søg efter: madras                                                                                                    | Find næste             |
| gå så ned         | a                                                                                                    | Annuller               |
| og vælg           | d                                                                                                    | Elere ¥                |
| funktionen        | d                                                                                                    |                        |
| "Søg".            | e, hvor næsten hele naletten kommer i brug                                                                                                 |                        |

**2** Nu kommer der en boks frem på skærmen. I feltet "Søg efter" skriver du det ord, du vil søge efter – i dette tilfælde ordet madras. Så klikker du på knappen "Find næste".

## 4 Klip ud og sæt ind

Lad os nu sige, at du er i fuld gang med at skrive på din rejsedagbog. Pludselig opdager du, at du ved en fejl har skrevet en sætning et helt forkert sted. Sætningen skal stå et helt andet sted i teksten. Men der er ingen grund til panik, for i Word kan du flytte rundt på teksten, fuldstændig som du har lyst til. Sådan her klipper du tekst ud og sætter den ind et nyt sted:

#### 5 Kopier og sæt ind

På samme måde kan du også kopiere dele af teksten og indsætte kopien alle de steder, du har lyst til. Det er meget enkelt:

**3** Nu leder Word så efter ordet madras i teksten

og finder lynhurtigt frem

ordet optræder.

til det sted i teksten, hvor

| Dagbog - dag 2                                                                                                    |
|----------------------------------------------------------------------------------------------------|
| Kære dagbog!<br>Men på den anden side vil jeg gerne have, at der skal være plads ti<br>har ikke lyst til at rejse 14 dage som almindelig charterturist. Jeg ha<br>planlagt hjemmefra, hvilke øer jeg skulle besøge på min tur. Det vill<br>om løbende, alt efter hvilket humør jeg var i. Her til morgen købte j                                                                                      |
| Blokmarkér den tekst, du ønsker at klippe ud.<br>Klik derefter på knappen "Klip" på skærmen.                                                                                                    |
| Jeg har ikke lyst til at rejse 14 dage som almindelig charterturist. Jeg hav<br>planlagt hjemmefra, hvilke øer jeg skulle besøge på min tur. Det ville jeg<br>om løbende, alt efter hvilket humør jeg var i. Her til morgen købte jeg så<br>øen Naxos. Det er selvfølgelig en lidt tilfældig måde at rejse på. <mark>Men på<br/>jeg gerne have, at der skal være plads til pludselige indfald.</mark> |
| Færgen til Naxos afgik fra Athen havn klokken 10:00. Og hvilken tur! Go                                                                                                    |
| en skrøne. Men nej. Havet har en helt speciel kulør på disse breddegrad                                                                                                    |
| <ul> <li>2 Flyt markøren hen, hvor du vil sætte teksten ind, og klik så på den venstre musetast, så markøren placerer sig i teksten. Klik så på knappen "Sæt ind".</li> </ul>                                                                                                    |
| <ul> <li>2 Flyt markøren hen, hvor du vil sætte teksten ind, og klik så på den venstre musetast, så markøren placerer sig i teksten. Klik så på knappen "Sæt ind".</li> <li>3 Nu bliver sætningen, som du før klippede ud af din tekst, indsat det rigtige sted i teksten. Bagefter arbejder du såmænd blot videre med din tekst, som om intet var hændt.</li> </ul>                                  |

kopien, og klik så på venstre musetast, så markøren placerer sig i teksten. Så klikker du på "Sæt ind"-knappen.

| <u>  2  - 4 </u> |
|------------------|
|                  |

**3** Du har sikkert allerede gættet resultatet af anstrengelserne: Teksten, som du netop har kopieret, er nu sat ind et nyt sted og optræder derfor nu to gange i teksten.

Ofte vil du komme ud for, at et ord, du leder efter, optræder mange gange i samme tekst. Hvis du vil erstatte ordet med et andet, kommer du på lidt af et hestearbejde, hvis du fx skal ind og rette et ord 25 steder i teksten. Men også her kan Word hjælpe dig:

Gå op i rulle-menuen "Rediger", og vælg så knappen "Erstat ... ". Nu kommer der igen en boks frem på skærmen. Skriv det ord, du leder efter i feltet "Søg efter", og skriv så det ord, du vil erstatte dit "Erstat med".

| øg og erstat         |            | ?                 |
|----------------------|------------|-------------------|
| Søg Ersti            | st   Gâtij |                   |
| Søg efter:           | madras     | Find næste        |
| Indstillinger        | : Fremad   | Annuller          |
| Erstat me <u>d</u> : | luftmadras | ▼ Erst <u>a</u> t |
|                      |            | Erstat alle       |
|                      |            | Elere ¥           |
|                      |            |                   |

 Erstat alle". I dette
 tilfælde vil Word nu erstatte ordet madras med søgeord med, i feltet ordet luftmadras hele vejen gennem teksten.

#### WORD 123456 🕸

#### Lad Word hjælpe dig med stavekontrollen

Hører du til dem, der ikke er helt stiv i stavning og grammatik, eller vil du blot for en sikkerheds skyld

checke din tekst for stavefejl, så kan du med fordel benytte Words indbyggede stavekontrol. Sådan gør du:

Først starter du med at blokmarkere den del af teksten, der skal checkes for stavefejl, og så klikker du på knappen "Stavekontrol". Det er den lille knap på skærmen med det lille ABC på. Hvis du vil have hele dokumentet kontrolleret for stavefeil på en gang, behøver du ikke at blokmarkere det.

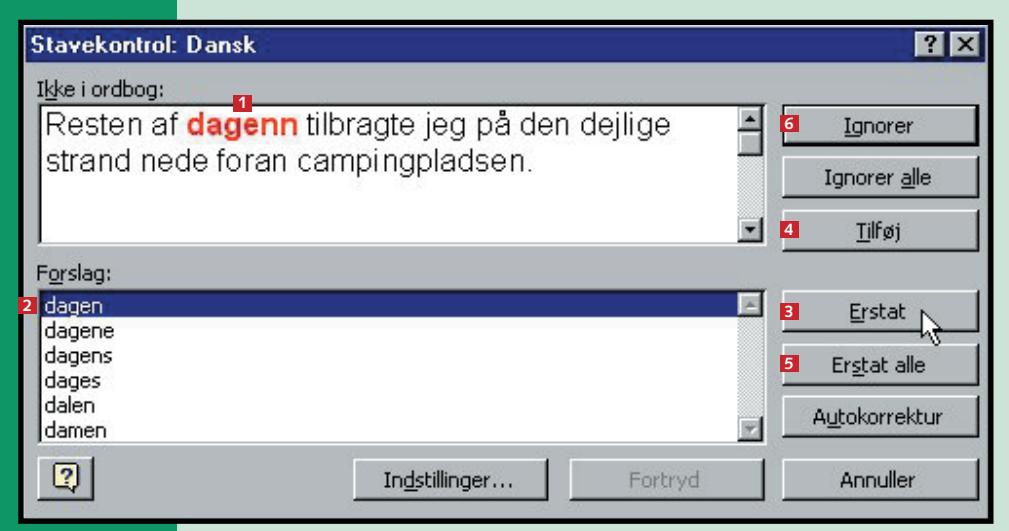

**2** Nu kommer der et vindue frem på skærmen, hvor du kan indsætte eller ignorere de rettelser, som Word foreslår. I dette tilfælde foreslår Word, at du ændrer ordet "dagenn" 11 til det korrekte "dagen" 2. Du trykker derfor på "Erstat" 🖪, og så ændrer Word selv ordet i teksten til det rigtige ord. Du skal dog være opmærksom på, at Word blot sammenligner din tekst med sin egen ordbog. Det er derfor ikke altid, at Word har ret. Fx kender Word ikke alle bøjninger af ordene. Hvis ordet er stavet korrekt, men ikke findes i Words ordbog, kan du tilføje ordet til Words ordbog ved at klikke på "Tilføj"-knappen 4. Optræder ordet mange gange i teksten, kan du blot klikke på "Erstat alle" 5. Word vil heller ikke acceptere specielle navne og fremmedord. Når Word vil rette sådanne ord, trykker du blot på "Ignorer"-knappen 6.

Trick Når Word installeres på din pc, er der slået en automatisk stavekontrol til. Det betyder, at Word understreger alle stavefeil med rødt. Det kan godt være irriterende at se på. Derfor vælger de fleste at slå det fra. Sådan gør du:

1. Start stavekontrol, og klik på knappen "Indstillinger...".

2. Fjern markeringen "Løbende stavekontrol", og klik så på "OK".

Du kan også komme ud for, at Word bruger engelsk stavekontrol i stedet for den danske. I så fald blokmarkerer du hele din tekst. Bagefter går du op i rullemenuen "Funktioner" og ned i felterne "Sprog" og "Angiv sprog". Så kommer der et vindue frem, hvor du kan vælge mellem alverdens sprog. Her finder du så dansk på listen og trykker på "OK".

Nu vil Word fremover kun bruge den danske ordbog.

#### <sup>8</sup> Når det hele bare går galt

Er der noget, du ikke kan forstå, er hjælpen nær i Word. Du er måske allerede støt ind i figuren Hr. Clips. Det er den lille animerede boks, der kommer med gode råd og kommentarer, når du bevæger dig rundt i Word. Sådan bruger du Hr. Clips:

✓ Du kan altid trykke på "F1"-tasten på dit tastatur, når du vil stille et eller flere spørgsmål til Hr. Clips.

|         | Hvad vil du foretage dig?                               | ×                                        |
|---------|---------------------------------------------------------|------------------------------------------|
| nir     | Rette stavefejl og grammatiske fejl                     | 7 8                                      |
| 1       | <ul> <li>Tilpasse stave- og grammatikkontrol</li> </ul> |                                          |
| n       | Fejlfinding i forbindelse med stavekontrol              |                                          |
| 1       | Kontrollere stavning af tekst på et andet sprog         | n gar bare neo til                       |
| r       | Rette tekst automatisk                                  | åde som mig. I dag                       |
| h:<br>a | ▼ Se flere                                              | å ferie. De fortalte,<br>es med dem. Det |
|         | Fortæl mig lige noget om stavekontrol                   | 1                                        |
| _       | ● Søg                                                   | A .                                      |
|         | Ip     O Indstillinger     Luk                          |                                          |

2 Så dukker Hr. Clips op på skær-men i en lille boks. Her kan du skrive dit spørgsmål med dine egne ord og så klikke på "Søg"-knappen.

**3** Nu finder Hr. Clips så nogle hjælpetekster frem, som måske kan besvare dit spørgsmål.

I længden kan det dog godt være, at du bliver lidt træt af Hr. Clips, der hele tiden dukker op. Det er heldigvis ganske nemt at slå ham fra. Du skal blot højreklikke på ham med musen og så vælge menupunktet "Skjul officeassistent". Så forsvinder han med det samme.

Word har selvfølgelig også en mere normal hjælpefunktion. Den finder du ved at åbne rullemenuen "Hjælp". Klik på bjælken "Indhold og indeks", og vælg fx "Indeks". Nu kan du lede efter hjælpetekster uden at skulle "småsnakke" med 

| TI. Clips.            |                                                                                     |         |
|-----------------------|-------------------------------------------------------------------------------------|---------|
|                       | Emner i Hjælp: Microsoft Word                                                       | ? ×     |
|                       | Indhold Indeks Seg                                                                  |         |
| Hjælp                 | 1. Skriv de første bogstaver i det ord, du vil søge efter.                          |         |
| Microsoft Word Hjæ    | 2. Kjik på det opslagsord, du vil vide mere om, og klik derefter på Vis.            |         |
| 🔗 Indhold og indeks   | 3D-effekter<br>Active/kontrolesmenter<br>addition, = [Formel}-telt<br>edoamatischer | 4       |
| Hva <u>d</u> er det?  | ljerne<br>formål<br>ksæve                                                           |         |
| WordPerfect Hiælp.    | opdatere<br>andre for FTP-steder<br>adresseetiketter                                |         |
| Can Minus and I Uland | utskive adresser på adresserikeller<br>adresser                                     |         |
|                       | albender<br>brenfetning<br>industrie                                                | -       |
|                       |                                                                                     |         |
|                       | Va District.                                                                        | Annuler |

#### **2** Udskriv dokumentet

Sidste led i tekstbehandlingen er selve udskrivningen. Det er her, dine skriblerier på skærmen overføres til papir. Har du allerede en printer tilsluttet din computer, er det utroligt nemt at udskrive dit dokument. Du skal simpelt hen blot klikke på knappen

"Udskriv". Det er 5 knappen med det lille printersymbol på.

Men nogle gange kan du godt få brug for at indstille forskellige ting i forbindelse med udskrivningen af dit dokument. Det kan fx være antallet af kopier, eller hvilke specielle sider der skal udskrives. Sådan gør du:

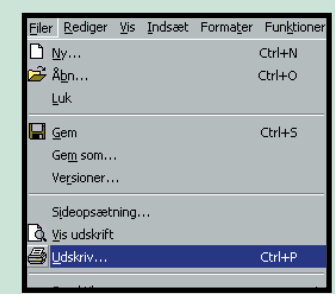

 Gå op i menulinien øverst på siden, og åbn rullemenuen "Filer". Her vælger du så funktionen "Udskriv...". Nu kommer "Udskriftsvinduet" så frem på din skærm.

#### 10 Vis udskrift

Det er ikke altid let at overskue, hvordan det færdige dokument kommer til at se ud på papiret. Derfor kan det være meget rart at kunne "smugkigge" lidt på det færdige resultat, inden man sender sit dokument af sted gennem printeren. Det kan også lade sig gøre med funktionen "Vis udskrift". Sådan bruger du "Vis udskrift" i Word:

Udskriv Printer Navn: HP LaserJet 5L (PCL) Status: Ledig HP LaserJet 5L (PCL) Type: Hvor: LPT1: Kommentar Sideområde • Alle sider C Aktuel side C Det markerede O Sider: Skriv sidetal og/eller sideområder adskilt af kommaer, f.eks. 1,3,5-12 Udskriv dele: Dokument

Indstillinger...

1 <sup>Klik</sup> på

knappen "Luk"

**2** Først klikker du på knappen "Egen-skaber...". Her kan du blandt andet vælge mellem forskellige papirstørrelser, og du kan også vælge at udskrive dokumentet liggende i stedet for som normalt på højkant. Men hvis du blot vil udskrive dit dokument i ganske almindelig A4-størrelse, så klikker du blot på "OK".

**3** Nu går du så ned i feltet "Sideom-råde". Her kan du vælge, om du vil udskrive alle sider af dit dokument eller blot nogle enkelte sider. Vil du fx blot udskrive side tre i dit dokument, skriver du et 3-tal i tekstfeltet. Der er jo ingen grund til at rydde en hel regnskov, hvis du kun skal bruge en enkelt side i et dokument, der måske fylder 50 sider.

I feltet "Antal kopier" kan du vælge, hvor mange kopier af dit dokument du vil 4 I feltet "Antai kopier kan uu væige, nvor mange serer udskrive. Så slipper du for at skulle igennem proceduren 25 gange, hvis du fx har brug for 25 kopier af det samme dokument. Vær dog opmærksom på, at det ofte er både billigere og hurtigere at udskrive en enkelt kopi og så kopiere de resterende 24 kopier i stedet for at printe alle kopierne ud gennem din printer.

**5** Til sidst klikker du så på "OK", når du er tilfreds med indstillingerne i vinduet. Kort efter vil din printer så begynde at udprinte dit dokument.

| 1 Klik<br>på<br>knappen<br>"Vis udskrift".                                                               | V Microsoft Word - Rejsedag<br>Fler Rediger Ys Indsæt Fo<br>Provinsion Provinsion Provinsion<br>Provinsion Provinsion Provinsion<br>Normal Provinsion Provinsion<br>Normal Provinsion Provinsion<br>Normal Provinsion Provinsion<br>Normal Provinsion Provinsion<br>Normal Provinsion Provinsion<br>Normal Provinsion Provinsion<br>Normal Provinsion Provinsion<br>Normal Provinsion Provinsion<br>Normal Provinsion Provinsion<br>Provinsion Provinsion<br>Normal Provinsion<br>Normal Provinsion<br>Normal Provinsion<br>Provinsion<br>Normal Provinsion<br>Normal Provi | bog.doc (Vis uds<br>ormater Funktioner<br>), En California<br>, En California<br>, En California<br>, 12 |
|----------------------------------------------------------------------------------------------------|----------------------------------------------------------------------------------------------------|----------------------------------------------------------------------------------------------------|
| 2 Nu kan du<br>så se, hvor-<br>dan teksten for-<br>deler sig over<br>siderne på den<br>færdige udskrift. |                                                                                                    |                                                                                                    |
| 3 Når du har<br>skuderet ud-<br>skriften, klikker<br>du så til sidst på                                  |                                                                                                    |                                                                                                    |

KOMPUTER FOR ALLE

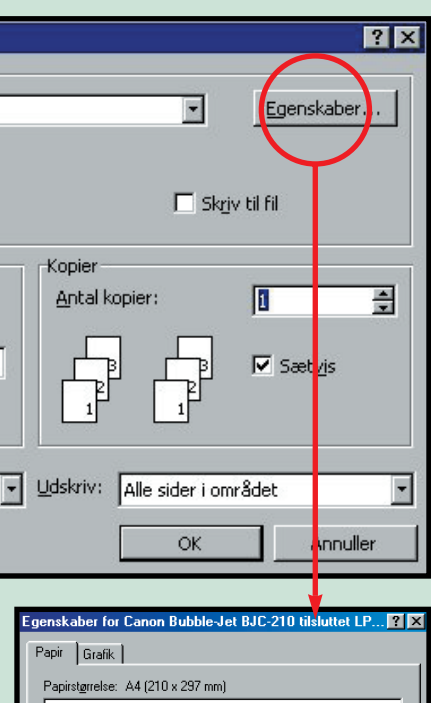

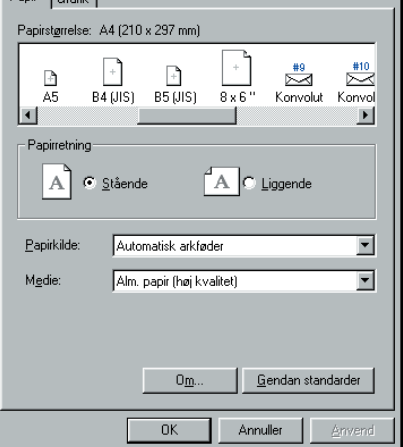

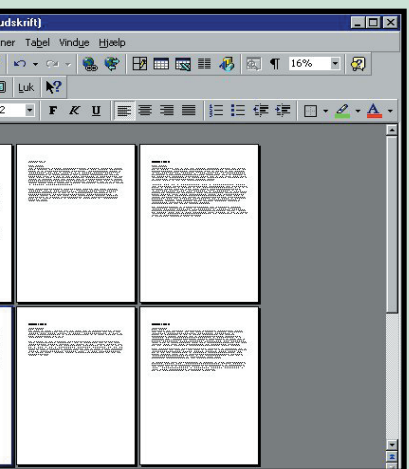

#### Det har du lært

Denne første del af Komputer for alles Wordskole var en ret omfattende sag. Sådan er det ofte, når de første skridt ind i et nyt programs verden skal tages. Til gengæld kan du nu de mest grundlæggende funktioner i Word. Og når du fremover arbejder med Word, vil du opdage, at du bruger langt det meste af tiden på disse ting.

Du har lært: At skrive

- tekst i Word.
- At slette tekst og fortryde.
- At klippe ud og sætte ind.
- At søge ord og erstatte ord.
- At bruge stavekontrol.
- At bruge hjælpefunktionen.
- At vise udskrift og udskrive.

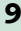

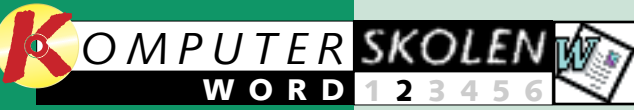

# Sådan formaterer du din tekst i Word

Selv om du har skrevet en tekst i Word, som både er sprudlende veloplagt og nydeligt formuleret, så kan den falde helt til jorden, hvis ikke teksten er formateret ordentligt.

Så er vi klar til anden lektion i Word-skolen.

Denne gang handler det om, hvordan du kan formatere din tekst, så den kommer til at se både overskuelig og præsentabel ud.

Når du formaterer en tekst. ændrer du dens udseende

#### uden at ændre indholdet. For eksempel kan du understrege en passage i teksten, som læseren gerne skal lægge særligt mærke til.

Der er et utal af formaterings-muligheder i Word. Du kan nemt ændre skrifttype, skriftstørrelse, indsætte centre- mere læsevenlig.

ret eller lige højre margin, indsætte en punktopstilling eller benytte fed, kursiv eller understreget tekst.

Følg med i dette andet afsnit af Word-skolen, hvis du vil lære, hvordan du med enkle virkemidler kan gøre din tekst

#### Skrifttyper

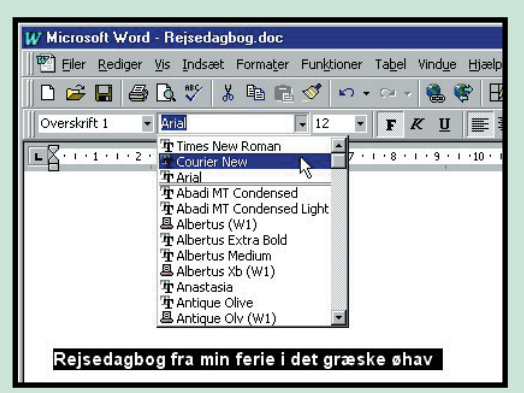

Word er fyldt til randen med professionelle, sjove, mærkelige, overraskende og vanvittige skrifttyper. Det er bare at vælge en ny skrifttype, så skifter teksten karakter. De mest benyttede skrifttyper er Times New Roman, Courier og Arial, fordi de alle tre er meget læsevenlige. Men vil du prøve noget nyt, kan Word tilbyde næsten alle slags skrifttyper.

- **1** Først markerer du den del af teksten, hvor du vil benytte en ny skrifttype.
- 2 Åbn rullelisten "Skrifttype", og eksperimenter lidt med de mange forskellige skrifttyper.
- **3** Til sidst vælger du så den skrifttype, du synes passer bedst til dit formål.

Fidus: Er du i tvivl om knappernes funktioner, kan du se navnene på funktionerne i værktøjslinien ved at holde musemarkøren hen over knapperne.

#### **2** Skriftstørrelse

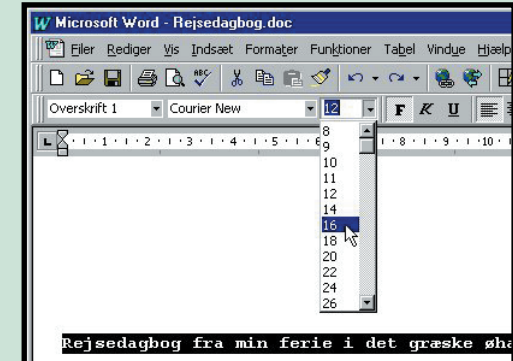

Du kan selvfølgelig også selv vælge størrelsen på skrifttyperne. Det er lige så nemt at ændre størrelsen på skrifttypen som at lave om på skrifttyperne, og det foregår på næsten samme måde:

✓ Markér først den del af teksten, du vil ændre skriftstørrelsen på.

2 Åbn rullelisten "Skriftstørrelse", og vælg en punktstørrelse i rullelisten. I rullelisten kan du vælge punktstørrelser fra 8 til 72. Punktstørrelsen er det antal prikker på skærmen, som et tegn fylder i højden. Får du brug for andre punktstørrelser, kan du skrive et vilkårligt tal i rullelistens tekstfelt. Du bør dog ikke indsætte trecifrede punktstørrelser, da de fylder alt for meget på siden. Men det kan bruges som en sjov effekt.

Fidus: Får du brug for at ændre små bogstaver til store eller omvendt, skal du blot holde Shifttasten nede og trykke på "F3".

#### Justering

Når du åbner Word og begynder at skrive, er teksten venstrejusteret. Det vil sige, at teksten altid starter fra en fast venstre margin. Når der ikke kan være flere ord på linien, hopper teksten automatisk ned på næste linie. Det giver samtidig en ujævn højre margin. Men skal du skrive en overskrift, har du måske lyst til, at den skal centreres, så den kommer til at stå lige langt fra højre og venstre kant af teksten. Og skal der skrives et brev, plejer dateringen ofte at blive placeret ude i højre side.

Alt dette kan du indsætte manuelt ved at bruge mellemrumstasten på tastaturet. Men det tager tid, og opsætningen risikerer at blive ødelagt, hvis du pludselig ændrer skriftstørrelse. Heldigvis findes der en funktion i Word, som kan ordne justeringen af teksten for dig.

Lad os sige, at du netop har skrevet et afsnit i din dagbog. Men du er ikke tilfreds med, at overskriften er venstrejusteret. Nu skal den i stedet højrejusteres:

## Fed, kursiv og understregning

De tre mest benyttede formateringer i Word er Fed, Kursiv og Understregning. De findes som tre knapper oppe på værktøjslinien. Som regel benyttes de til at fremhæve et eller flere ord i teksten. Som ved al anden formatering i Word starter du med at markere det tekststykke, som skal ændres:

| 1 Markér det         | W Microsoft Word - Rejsedagbog.doc                             |
|----------------------|----------------------------------------------------------------|
| eller de             | 💾 Eiler Rediger Vis Indsæt Formater Funktioner Tabel Vindue Hj |
| ord, som skal        | □ ☞ 🖬 🗿 🗟 🖤 👗 🖻 🖺 🝼 🗠 ా→ 🔧 🌾                                   |
| fremhæves. I         | Overskrift 1 • Arial • 12 • F K U                              |
| det her tilfæl-      | • • • • • • • • • • • • • • • • • • •                          |
| de er det sæt-       | Dagbog - dag 6                                                 |
| ningen "Dag-         | Kære dagbogi                                                   |
| bog – dag 6″.        | Jeg har brugt hele dagen på at vandre rundt på øen fo          |
| 2 Klik på<br>knappen | Nu står sætningen med<br>kursiv skrift, så den adskiller       |

## Description Punktopstilling

Hvis der skal opstilles en masse emner eller punkter under hinanden, kan det ofte betale sig at bruge funktionen punktopstilling. Det giver mere overblik. Det er især oplagt at bruge punktopstilling, når man skal lave en dagsorden til et møde. Men funktionen kan også bruges ved fx rapportskrivning, hvor store mængder information skal opstilles på en overskuelig måde i punktform.

I dette lille eksempel har vi brugt punktopstilling til at lave en overskuelig rejseplan:

- Markér den tekst, som skal opstilles i punktform. Du kan nu selv bestemme, om punkterne skal opstilles med tal eller tegn.
- 2 Vi vælger tal: Klik på knappen "Opstilling med tal eller bogstaver". ŧΞ

KOMPUTER FOR ALLE

Først markerer du overskriften.

2<sup>Klik så på</sup> knappen "Højrejuster"

Hovsa. Det blev vist ikke særligt pænt. Overskriften burde nok i stedet have været centreret:

**7** Klik nu på **3** knappen "Centrer". Nu kommer overskriften i stedet til at stå lige langt fra højre og venstre margin.

re avancerede formateringer af din tekst ved at vælge funktionen "Skrifttype...' i rullemenuen "Formater". Så kommer der et vindue frem på skærmen, hvor du kan ændre på skrifttyperne. Foretag dine valg, og klik "OK". Fidus: Vil du markere

hele dokumentet, skal du holde Ctrl-tasten nede og trykke på "A". Så kan alt formateres på én gang.

| La Free Wearder The Fugne                                                                                                    |                                                |
|----------------------------------------------------------------------------------------------------|------------------------------------------------|
| 🗅 🖨 🖬 🍯 🗟 🖤                                                                                                    | X 🖻                                            |
| Normal 💌 Arial                                                                                                    |                                                |
| ■ · · · · · · · · · · · · · · · · · · ·                                                                                                    | 4 • 1 • 9                                      |
| Sådan ser min rejse<br>1. Fly til Athen<br>2. Overnatning i Ati<br>3. Afgang til det gra<br>4. Overnatning i Ati<br>5. Fly hjem igen<br>Jeg har endnu ikke h<br>nå at blive ændret. | plan un<br>nen<br>eske ø<br>nen inc<br>nelt be |
| Dagbog - dag 1                                                                                                    |                                                |

/ Microsoft Word - Rejsedagb

Dagbog - dag

Kære dagbog

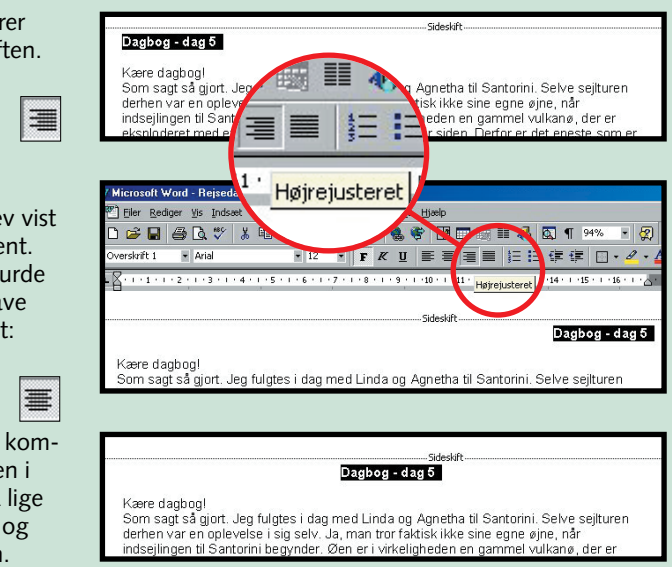

? X Skrifttype Afstand og placering Animation Du kan foretage me-5krifttype: Times New Roman Symbol Normal 5vstem Tahoma [ermina Times New Rom <u>J</u>nderstregning Ŧ Bølgestreg • 🔽 Skygg<u>e</u> 🔽 Kapitæler Gennemstreget Kontur Dobbelt gennemstreget 🗌 Store bogstaver , Skjult 🗖 H<u>æ</u>vet skrift Sænket skrift Indgraveret Eksempel TIMES NEW ROMAN Dette er en TrueType-skrifttype. Denne skrifttype vil blive brugt både på skærmen og Annuller Standa<u>r</u>d... OK

| oc X                                                                                                  |
|----------------------------------------------------------------------------------------------------|
| ater Funktioner Tabel Vindue Hjælp                                                                    |
| 🖺 ダ 🕫 • • • • • 🚷 🏶 🖪 📰 🔜 🌉 🔼 ¶ 94% 🔹 😰                                                               |
| • 12 • F K U 重要量量 目目 律 律                                                                              |
| 5 • 1 • 6 • 1 • 7 • 1 • 8 • 1 • 9 • 1 • 10 • 1 • 11 • 1 • 12 • • • 14 • 1 • 15 • 1 • 16 • 1 • • • • • |
| d:                                                                                                    |
| -hav<br>len hjemrejsen                                                                                |
| sluttet mig for, hvilke græske øer, jeg vil besøge. Så meget kan                                      |
| Sideskift                                                                                             |
| Det har du lært i dag<br>1. at ændre skrifttype                                                       |

Lige nu sidder jeg på et snusket hotelværelse i centrum af At hotellet for ca. en time siden og klokken er vel lidt over 4 om eft myldretrafikken på sit højeste. Larmen og osen er næsten ubesk varmt, at jeg er nødt til at sidde for åbne vinduer. Min hotelvært h

- 3. at lave om på justeringen 4. at formatere din tekst
- 5. at bruge punktopstilling

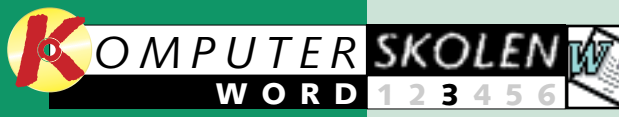

# Opsætning af dokumenter

Alle dokumenter kan tåle en kærlig hånd, inden de udskrives. Det er ikke lige meget, hvordan dokumentet tager sig ud. Her kan du læse, hvordan du tilfører dine Word-dokumenter overblik og sammenhæng.

Velkommen til tredje lektion i Word-skolen.

Denne gang vil vi koncentrere os om at lære dig, hvordan du formaterer hele dokumenter. Især når du arbejder med større dokumenter, er det vigtigt at formatere dokumentet på passende vis, så læseren

ikke mister overblikket og måske opgiver at læse videre.

Med Word kan det gøres på mange måder. Fx kan dokumentet gøres mere helstøbt ved at indsætte sideskift på de steder, hvor det virker naturligt i forhold til indholdet. Du kan også indsætte sidetal, så læseren har

Sideskift

| Sideskift m.m.         | ? ×                    |
|------------------------|------------------------|
| Indsæt<br>© Sideskift) | O S <u>p</u> alteskift |
| Sektionsskift          | C Lig <u>e</u> side    |
| C Eortsat              | O Ulige side           |

Når der ikke kan være mere tekst på en side, skifter Word automatisk til en ny side. Sideskiftet markeres med en stiplet vandret linie. Men det er ikke altid, at sideskiftet passer med teksten. Måske vil overskriften til en tekst være placeret på bunden af den foregående side.

Det problem løses ved at placere et sideskift før en ny overskrift. Her i Word-skolen, hvor eksemplet er en rejsedagbog, ville det være naturligt at lade en ny dag starte på en ny side.

Placér tekstmarkøren der, hvor du vil ind-sætte et sideskift.

dokumentet.

2 Åbn menuen "Indsæt", og vælg funktionen "Sideskift m.m.".

**3** Klik på "OK" i dialogboksen. Nu Trick Du kan også indvil Word automatisk sætte et sideskift ved indsætte et sideskift i at taste "Ctrl" og "Return" på en gang.

## **2** Sidetal

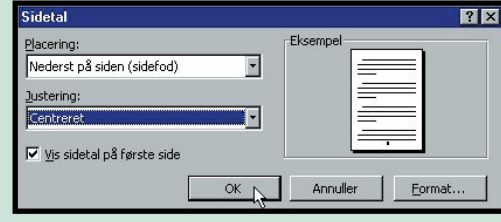

en helhed.

styr på rækkefølgen af siderne

- også selv om de bliver blandet

tilfældigt sammen. Har du en

opstilling med tal, kan det hjæl-

Med tredje del af Word-sko-

pe at indsætte dem i en tabel.

len kan du altså lære at få dine

dokumenter til at fremstå som

Hvis dit dokument fylder mange sider, er det gerne en god idé at indsætte sidetal. Du kan fx vælge at gøre det manuelt, men resultatet er som regel nedslående: Hver gang du indsætter eller fjerner noget af din tekst, skal alle sidenumrene ændres. Så lad være med det!

Der er selvfølgelig tænkt på automatisk sidenummerering i Word. Med funktionen "Sidetal" skal du blot én gang for alle bede om at få indsat sidetal, så holder Word selv øje med resten og ændrer løbende sidetallene, når du arbejder med dit dokument. Funktionen finder du i menuen "Indsæt":

**1** Først åbner du menuen "Indsæt" og vælger funktionen "Sidetal".

2 Så fremkommer dia-logboksen "Sidetal", hvor du skal indstille justering og placering af sidetallet. Vælg fx "Nederst på siden" og "centreret".

**3** Klik på "OK". Nu har dokumentet fået sidetal.

Margen

Måske er du ikke tilfreds med bredden på din tekst. Højre margen sidder muligvis lidt for langt ude til højre. Du kan dog nemt ændre på bredden af din tekst med linealen over dit dokument. Læg mærke til den lille pil til højre på linealen. Den markerer, hvor din højre margen går.

**1** Markér hele dokumentet. (Prøv alternativt at bruge tasterne "Ctrl" + "A" til at markere hele dokumentet med i stedet for at trække markøren ned gennem dokumentet).

### 🖺 Eiler Rediger Yis Indsæt Formater Funktioner Tabel Vindue Hjælp 🗅 🗲 日 🍯 🖪 🖤 Brødtekst

2 Træk nu den lille pil på line-alen hen til det punkt, hvor du ønsker at placere din nye margen, og slip så musetasten. Nu flytter hele teksten med hen til den nye højre margen.

A Skrifttype...

Afsnit..

Spalter.

Uncial...

街 Autoformat.

Typografi..

🖄 Baggrun<u>d</u>..

Typografigalleri.

🖆 Indsæt tekstboks

= Punktopstilling...

Tabulatorer...

Rammer og skygge.

Store og s<u>m</u>å bogstaver.

Forma<u>t</u>er Fun<u>k</u>tioner Ta<u>b</u>el Vi

#### 4 Spalter

Du kan ofte gøre en tekst mere læsevenlig ved at indsætte spalter. Men som regel bør du ikke indsætte mere end to spalter på en almindelig A4-side, medmindre du arbeider med meget små skriftstørrelser.

- Blokmarkér den tekst, der skal indsættes spalter i.
- 2 Åbn menuen "Formater", og vælg funktionen "Spalter...".

**3** I den lille dialogboks, der frem-kommer, vælger du det antal spalter, du ønsker, og klikker så på "OK".

#### **5** Tabeller

Word kan også opstille tabeller. Selvfølgelig er tabel-funktionen ikke så avanceret som i regneprogrammet Excel. Men har du bare brug for at lave en simpel tabel, der ikke indeholder beregninger, er det faktisk nemmere at gøre det i Word.

▲ Placér markøren der, hvor du vil indsætte din tabel.

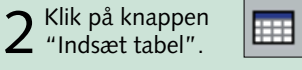

**3** Nu kommer der et lille vin-due frem under knappen, hvor du kan vælge tabellens størrelse med musen.

| W Microsoft          | ₩ord - Dokume                    | nt 2                  |             |
|----------------------|----------------------------------|-----------------------|-------------|
| Eiler Re             | diger <u>V</u> is <u>I</u> ndsæl | t Forma <u>t</u> er F | unktioner   |
| 🛛 🗅 🖨 🖬              | 🖨 🖪 🚏                            | X 🖻 🛍 <               | o 🔊         |
| Normal               | ✓ Arial                          |                       | 12 🔹        |
| <b>E X</b> · · · 1 · | 2 3                              | 4 • • • 5 • • • •     | 6 • 1 • 7 • |
| Ī                    |                                  |                       |             |
|                      |                                  |                       |             |
|                      |                                  |                       |             |

Har du brug for en større tabel eller for at indsætte beregninger i tabellen, kan det lade sig gøre i menuen "Tabel". Her kan du også tegne en tabel og ændre cellebredde og -højde. Den nemmeste måde at

rette en tabel til på er dog at trække med musen i tabellen. Så ændrer den sig omgående. Skal du slette en række eller en kolonne i tabellen, skal du

12

KOMPUTER FOR ALLE

 $4^{_{\text{Herefter ind-}}}_{_{\text{sætter Word}}}$ 

automatisk fort-

løbende sidetal

midt for nederst

på hver side. Nu

kan du skrive og

printe lige så tos-

Word styrer side-

nummereringen

helt af sig selv.

set, du har lyst.

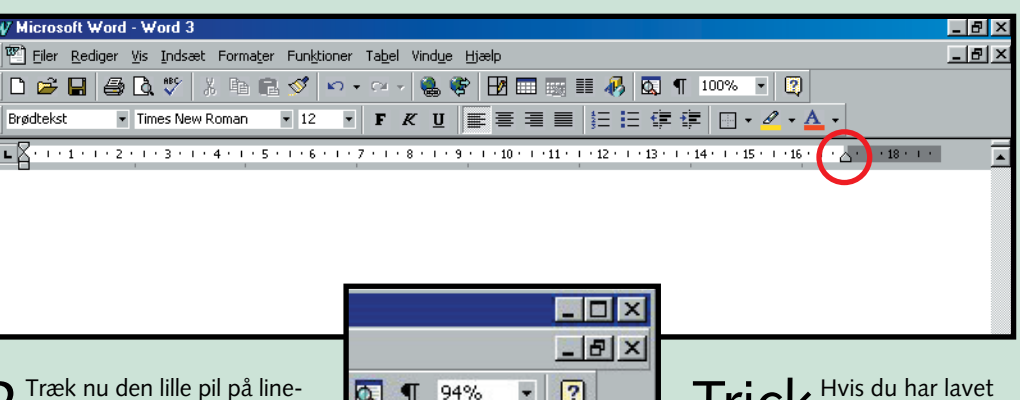

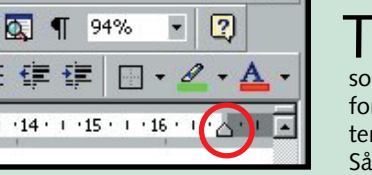

Trick Hvis du har lavet en formatering, som du fortryder, skal du ikke fortvivle. Hold blot "Ctrl"-tasten nede, og tryk så på "Z". Så er alt tilbage ved det gamle

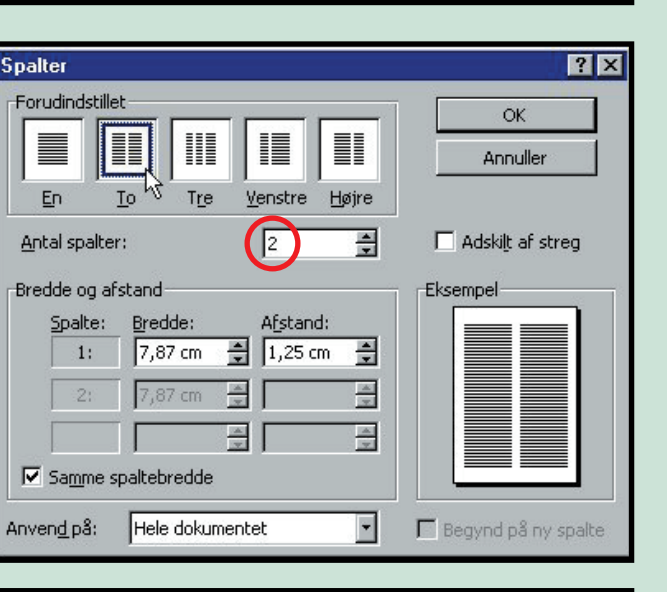

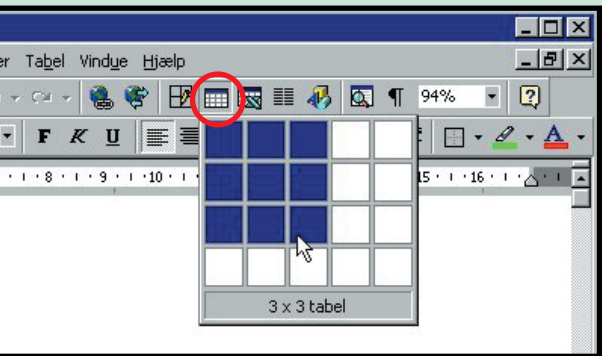

blot blokmarkere rækken og så trykke på "Delete"-tasten. Har du større ambitioner med din tabel, kan det bedre betale sig at fremstille den i regneprogrammet Excel. Herefter kan du så overføre den til dit Word-dokument ved at blokmarkere og kopiere den i Excel og derefter indsætte den i Word. Microsoft har nemlig været så betænksom-

me at sørge for, at alle deres Office-programmer kan overføre elementer direkte mellem hinanden.

- Det har du lært i dag 1. at indsætte automatiske sideskift 2. at sætte sidetal ind i dokumentet
- 3. at ændre margen på teksten
- 4. at indsætte spalter i dokumentet 5. at sætte tabeller ind i teksten
- - 13

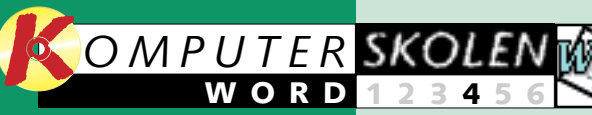

# Pep dokumentet op med fotos og figurer

Hvis du tænder på farverige og sjove dokumenter og synes, at livet er for kort til ren tekst, så er Word lige noget for dig.

Hermed går tæppet for fjerde afsnit af vores Word-føljeton.

I denne del skal vi blandt andet se nærmere på, hvordan du kan indsætte billeder og figurer direkte i dine dokumenter, og hvordan du kan ændre tekstens farve og eksperimentere med vilde skrifttyper.

Word indeholder et væld af muligheder for at lege med far-

ver, former og billeder. En vigtig del af Word er nemlig de mange grafiske muligheder, som sætter brugeren i stand til at integrere tekst og grafik på samme side.

Hvis det gøres med omtanke, kan resultatet blive imponerende.

Men hvis man blot vælter en masse forskellige billeder,

teksttyper og effekter ned over siderne, kan det meget vel give det modsatte resultat. Da mulighederne i Word er

næsten ubegrænsede, handler det altså om at bruge de forskellige funktioner med varsomhed.

Som med så meget andet handler det her om begræns-ningens kunst.

#### Indsæt billeder

Lad os hoppe ud i det lige med det samme og indsætte et foto i et Word-dokument. Som i de tidligere afsnit af Word-skolen er det gennemgående eksempel en rejsedag-

1 Åbn menuen "Indsæt", åbn undermenuen "Billede", og vælg til sidst funktionen "Fra fil ... "

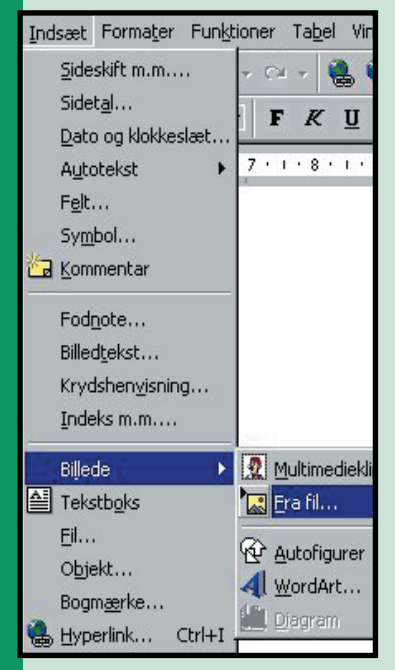

bog fra en ferie i det græske øhav. Sådan en rejseskildring er jo oplagt at krydre med et par snapshots fra ferien.

Nu antager vi, at du allerede har indskannet et af dine

fotos fra din ferie. I princippet kan du dog bruge et hvilket som helst foto, tegning eller grafik, bare du har det liggende i digital form et eller andet sted på din computer.

 $2\,$  Nu åbner dialogboksen "Indsæt billede". Du skal så gå ind på din computer og finde det billede, du vil indsætte.

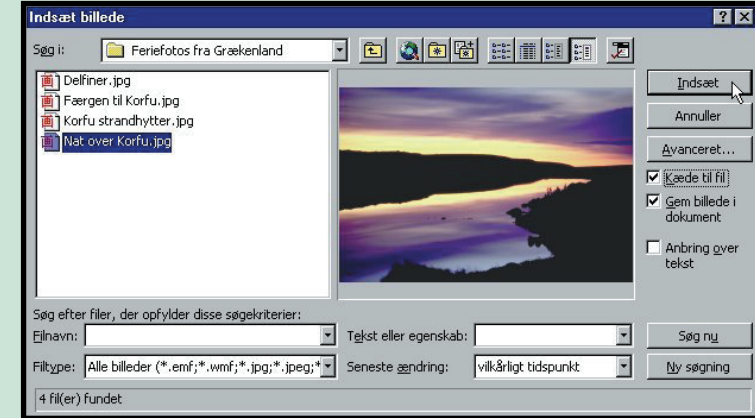

**3** Hvis du vil sikre dig, at billedet i dit Word-dokument altid er opdateret, selv om du senere ændrer på udseendet af billedet, skal du aktivere afkrydsningsboksen "Kæde til fil"

4 Til sidst klikker du så på knappen "Indsæt".

Trick Når du har indsat et billede i Word, kan du bagefter nemt ændre på størrelsen af det. Klik på billedet. Herefter fremkommer nogle hvide prikker rundt om billedet. Træk nu i prikkerne med musen, indtil billedet har fået den rigtige størrelse.

#### 2 Gå amok med WordArt

Har du lyst til at eksperimentere med nogle rigtig vilde og avancerede bogstaver, så kan rullelisten med alle de normale skrifttyper næppe tilfredsstille dig. I stedet bør du prøve Word-Art. Her er designerne fra Microsoft gået helt amok og har fremstillet nogle skrifttyper, som kan slå benene væk under selv den mest forhærdede tekstbehandler. Bogstaverne i Word-Art er især gode til fødselsdagsindbydelser og andre festlige indslag. Sådan gør du:

Abn menuen "Indsæt", åbn undermenuen "Billede" og vælg til sidst funktionen "WordArt..."

→ Nu åbner dialogboksen "WordArt" **Z** Gallery", som er en lille oversigt over de forskellige WordArt-typer.

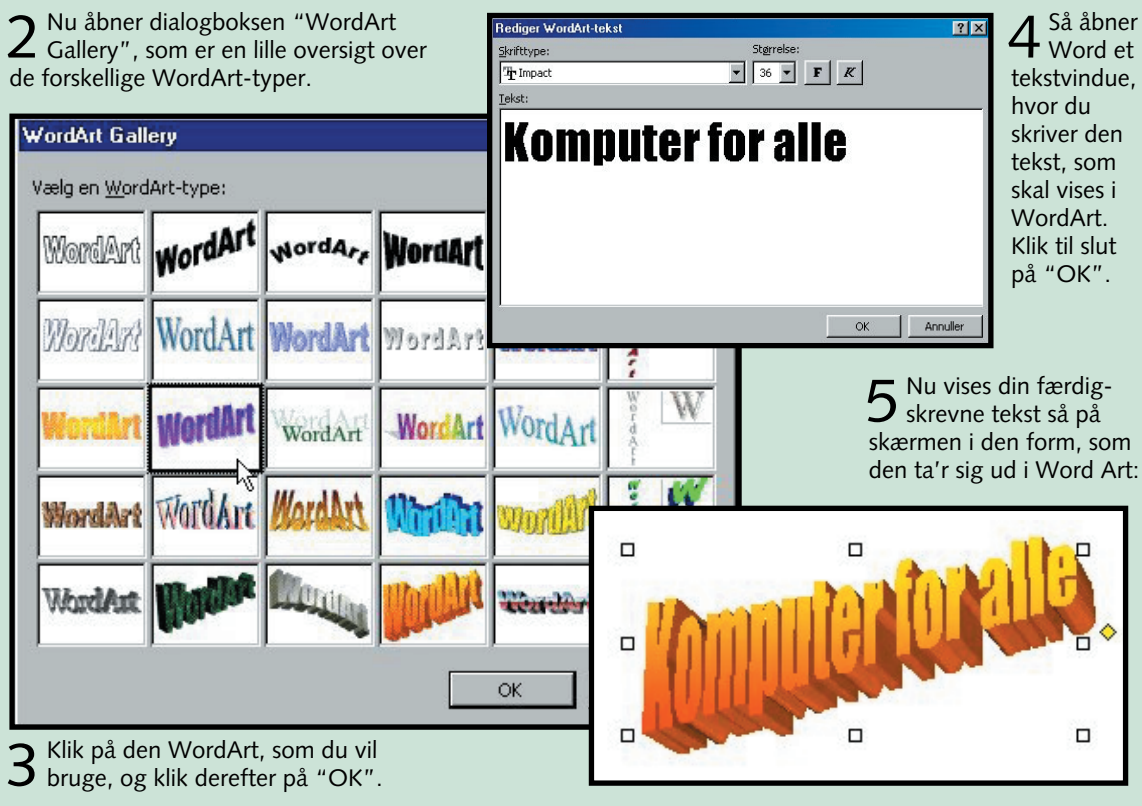

Indsæt autofigurer

Autofigurer er en stor samling standard-figurer som firkanter, cirkler, pile, talebobler, skilte m.v., der kan indsættes i dine Worddokumenter. De kan både bruges til at designe detaljerede illustrationer og som effekter, hvis et dokument skal peppes lidt op.

Lad os sige, at du er i gang med at fremstille en forside til din dagbog. Du ønsker at indsætte et banner på forsiden, hvori sætningen "Min feriedagbog" skal placeres:

 Åbn menuen "Indsæt", åbn undermenuen "Billede", og vælg til sidst funktionen "Autofigurer".

2 Nu fremkommer en lille værktøjslinie med seks knapper. Klik på knappen "Stjerner og bannere".

Autofigurer 武臣曾品盘阳 rer. Vælg et af bannerne.

4 Nu ændrer musemarkøren form til et kors. Placér korset der, hvor figuren skal indsættes. Hold så venstre musetast nede, og træk musen hen over siden, til figuren har den rette størrelse. Slip så musetasten.

5 Ligesom med billeder, der ind-sættes i Word, kan du også ændre autofigurens størrelse ved at klikke på den. Så dukker der nogle hvide prikker op, som du kan trække i.

#### 4 Lad teksten skifte farve

Hvis du synes, at det bliver lidt for vildt med funktionerne WordArt og Autofigurer, så kan du nøjes med at tilføje en farve til et enkelt ord, som du ønsker at fremhæve. Det gør du sådan her:

▲ Blokmarker det eller de ord, som du vil ændre farve på.

KOMPUTER FOR ALLE

2 Klik på den lille pileknap til højre for knappen "Skriftfarve" i værktøjslinien.

**>** Nu åbner der sig et **J** lille vindue under knappen, hvorfra du kan vælge din farve.

4 Når du har valgt farve, lukker vinduet, og nu vil ordene have den farve, du valgte. Hvis du har en farveprinter, vil farverne også blive udskrevet på printeren.

×

....

ABAB

50xm

3 Så åbner der et nyt vindue un-der knappen, hvor du kan vælge mellem 16 forskellige figu6 Når du er tilfreds med figurens størrelse og placering, placerer du musen over figuren og klikker på højre

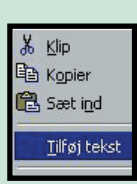

musetast. Nu dukker et lille vindue op, og her vælger du "Tilføj tekst".

7 Til sidst kan du så skrive din tekst inde i selve figuren.

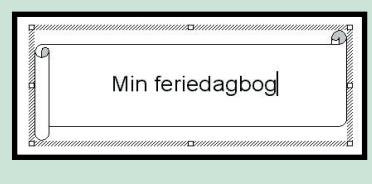

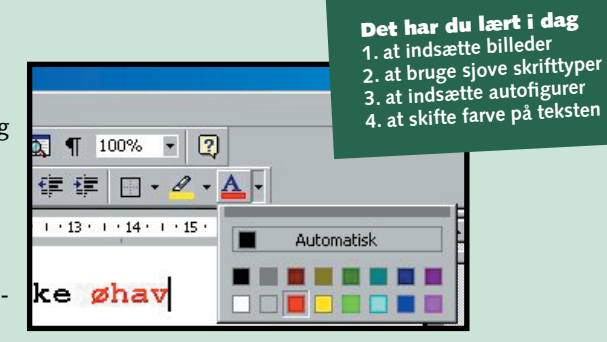

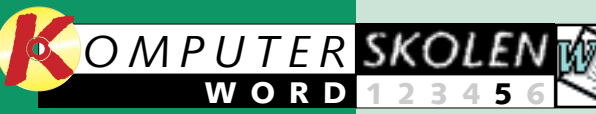

# **Typografier og** indholdsfortegnelse

Sætter du en indholdsfortegnelse ind i dit Word-dokument, kan andre også finde rundt i dokumentets krinkelkroge.

Nu nærmer vi os afslutningen på *Komputer for alles* store Word-skole.

I dette femte – og næstsidste – afsnit vil vi først lære dig, hvordan du indsætter forkellige indholdsfortegnelse i begyndelformer for typografier i et doku- sen af dokumentet, så læseren ment

Derefter skal du se, hvordan du opbygger og indsætter en

hurtigt kan skaffe sig et klart overblik over, hvad hele teksten handler om. 

#### Indsæt forskellige typografier

Typografier er en smart funktion, der findes i de fleste moderne tekstbehandlingsprogrammer. Kort fortalt går teknikken ud på at definere en slags bogstavsskabelon, der indeholder oplysninger om skrifttype, skriftstørrelse, skriftfarve og så videre. Denne skabelon kan så blandt andet bruges til at definere alle over-

typografien

"Overskrift 1".

3 Gentag proceduren

på de andre

overskrifter.

skrifter i en tekst. Ændrer du på et senere tidspunkt typografien, ændres teksten automatisk alle de steder, hvor typografien er brugt.

I Word er der allerede defineret et antal standard-typografier. Dem kan du finde ved at gå op i typografi-rullelisten, der ligger lige ved siden af rullelisten med skrifttyper.

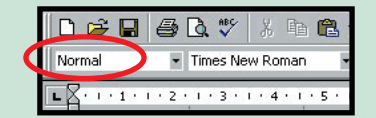

Det kan især betale sig at benytte den samme typografi til overskrifter. Det er nemlig ved hjælp af en fast typografi, at der senere kan laves en indholdsfortegnelse.

| Som i de fore-                 | W Microsoft Word - Rejsedagbog                                 | g del 4                           |                                                                                                    | _ 8 ×  |
|--------------------------------|----------------------------------------------------------------|-----------------------------------|----------------------------------------------------------------------------------------------------|--------|
| gående afsnit                  | Eler Rediger Vis Indsæt Formater Funktioner Tabel Vindue Hjælp |                                   |                                                                                                    |        |
| af vores Word-                 | 0 🗃 🖬 🍯 🗟 🖤 🐒                                                  | b 🖪 🗸                             | 🌶 म्वन 📽 😤 🖪 📰 🧱 🛃 🔕 🔍 🚿                                                                                                    |        |
| ckole bruger vi                | Normal 🔽 Arial                                                 |                                   | 12 - FKU - 三三三 (字 (字 ))                                                                                                    |        |
| en reise-daghog                | Overskrift 1                                                   | ■ ¶ ▲<br>12 pkt.                  | ···6···7···8···9···10···11···12···13···14···15···16···                                                                              |        |
| som det gen-                   | Overskrift 2                                                   | <b>≡ ¶</b><br>12 pkt.             |                                                                                                    |        |
| nemgående                      | Overskrift 3                                                   | ≡ ¶<br>12 pkt.                    |                                                                                                    |        |
| eksempel. Her                  | Overskrift 4                                                   | <b>■</b> ¶<br>11 pkt.             |                                                                                                    | - 11   |
| kan du med                     | Normal                                                         | <b>₽</b> ¶                        | Dagbog - dag 1                                                                                                    | - 88   |
| fordel bruge                   |                                                                | 12 pkt.                           |                                                                                                    | - 88   |
| den samme                      | INDHOLDSFORTEGNELSE 1                                          | 10 pkt.                           | skat hatalværalsa midt i Athan og skriver, log ankom til                                                                            | - 88   |
| typografi til di-              | INDHOLDSFORTEGNELSE 2                                          | ■ ¶<br>10 pkt.                    | en og klokken er lidt over fire om eftermiddagen. Udenfor er                                                                        | - 11   |
| ne overskrifter.               | Indholdsfortegnelse 3                                          | ■ ¶<br>10 pkt.                    | e. Larmen og osen er næsten ubeskrivelig. Det er så varmt, at<br>bne vinduer. Min hotelvært har fortalt mig, at der altid kommer    | - 11   |
| Sadan gør du:                  | Indholdsfortegnelse 4                                          | <b>≕ ¶</b><br>9 pkt.              | pmmer, hvor det er ekstra varmt i Athen. Så jeg skal sandelig<br>⊧d til varmen. Jeg har taget et koldt bad for at køle lidt af, men | . 11   |
| <ul> <li>Blokmarker</li> </ul> | Indholdsfortegnelse 5                                          | <b>≕ ¶</b><br>9 pkt.              | igen.                                                                                                    |        |
| overskriften.                  | . Indholdsfortegnelse 6                                        | <b>≕ ¶</b><br>9 pkt.              | e af dagen på at rejse. Først med fly til Athen. Det forløb<br>pm flyet var cirka en time forsinket. Derefter en kort men           | *      |
| 🗖 Åba rulla                    | Indholdsfortegnelse 7                                          | <b>≕ ¶</b><br>9 pkt. <del>•</del> | hs snørklede gader til mit hotel. Nu overnatter jeg så her i<br>liser videre med færde                                              | 0<br>¥ |
| 2 Abri rulle-                  |                                                                |                                   |                                                                                                    |        |
| Listen "Typo-                  | Tegning • 🞝 🌀 Autofigurer •                                    | 1 1                               | └○≝∢I <sup>Ø</sup> ▾≝▾≜▾≡≕┇┇┇┇                                                                                                    |        |
| grafi", og vælg                | Side 2 Sek 1 2/10                                              | Pos 2,9 cn                        | n Li 1 Kol 1 INDS KOR UDV OVR WEH                                                                                                   |        |

I dette tilfælde har vi kun ét niveau af overskrifter. Men i større dokumenter findes der ofte et helt overskrift-hierarki. Derfor markeres de overordnede overskrifter med typografien "Overskrift 1". Underoverskrifterne får så typografien "Overskrift 2" og så videre. Brødteksten får typografien "Normal".

Trick Du kan selv oprette og redigere dine egne typografier ved at vælge funktionen "Typografi..." i menuen "Formater".

#### Opret en indholdsfortegnelse

Har du først fået typografierne på plads i dit dokument, går det som en leg, når du skal oprette din indholdsfortegnelse. Nu ved Word nemlig præcis, hvad de forskellige afsnit i dokumentet hedder. Med udgangspunkt i denne viden kan Word lave en perfekt indholdsfortegnelse. Her kan du se, hvordan du skal bære dig ad:

| Placér      | Indsæt | Formater             | Funktione |   |
|-------------|--------|----------------------|-----------|---|
| tekst-      | Side   | skift m.m            |           |   |
| narkøren    | Side   | t <u>a</u> l         |           |   |
| er hvor     | Date   | o og klokke:         | slæt      |   |
| u vil ind   | Auto   | otekst               | •         |   |
| u vii iriu- | Felt   |                      |           |   |
| ætte din    | Sym    | bol                  |           |   |
| ndholds-    | 🖾 Kom  | mentar               |           |   |
| ortegnelse. | Fod    | note                 |           |   |
| Ū.          | Biller | dtekst               |           |   |
| Åhn         | Kryo   | lshen <u>v</u> isnin | g         |   |
|             | Inde   | ks m.m               |           |   |
| _ menu-     | Bille  | de                   | •         |   |
| n "Ina-     | Teks   | stb <u>o</u> ks      |           |   |
| æt", og     | Eil    |                      |           |   |
| ælg så      | Obje   | ekt                  |           |   |
| Indeks      | Bog    | m <u>æ</u> rke       |           |   |
| n m "       | 🝓 Нур  | erlink               | Ctrl+I    |   |
| 1.111.      |        |                      |           | 1 |

**>** Nu fremkommer der en dia-**O** logboks, hvor du kan vælge

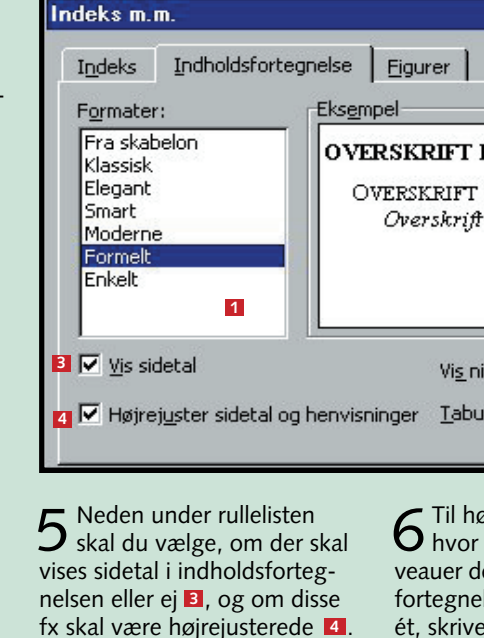

#### Opdatér din indholdsfortegnelse

🗸 Microsoft Word - Rejsedagbog del 6

En indholdsfortegnelse, der ikke passer, er næsten værre end slet ingen indholdsfortegnelse. Derfor er det ikke nok at oprette en indholdsfortegnelse. Den skal også opdateres, inden du udskriver dit dokumentet:

1 Klik en enkelt gang direkte på indholdsfortegnelsen for at markere den. Nu vil du opleve, at indholdsfortegnelse får en grå farve.

2 Placér så mu-semarkøren over indholdsfortegnelsen, og fremkald så genvejsmenuen ved at trykke på højre musetast.

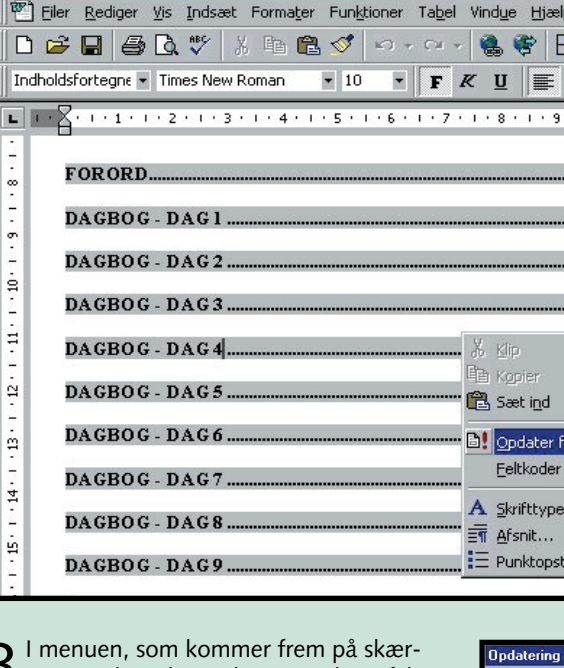

**3** I menuen, som kommer frem på skær-men, vælger du punktet "Opdater felt".

4 Nu popper der et lille vindue op, der spørger dig, om du kun ønsker at opdatere sidetallene, eller om du vil opdatere hele dokumentet. I dette tilfælde drejer det sig kun om sidetallene.

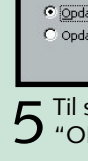

/ord opd

4 Når du åbner fanebladet "Indholdsfortegnelse", kan du nu bestemme, hvilken type indholdsfortegnelse der skal vises. mellem tre faneblade. Vælg fa- Du skal vælge en type i rullelisten til venstre 1. Samtidig kan nebladet "Indholdsfortegnelse". du se et eksempel på indholdsfortegnelsen i vinduet til højre 2

|                    | ? 🗙            |
|--------------------|----------------|
| 11<br>T 23<br># 35 | OK<br>Annuller |
| 2                  | Rediger        |
| niveauer: 1 🛋 🖬    | 1              |

 Til højre skal du indstille, **O** hvor mange overskrift-niveauer der skal vises i indholdsfortegnelsen **5**. Da vi kun har ét, skriver vi et 1-tal her.

**7** Endelig er der mulighed for at indstille, hvordan overskrift og sidetal skal forbindes med hinanden med fyldtegn Klik på "OK", når du er tilfreds.

| ælp          |                                   | л×         |
|--------------|-----------------------------------|------------|
|              | 🖩 🎫 🚜 🖾 ¶ 100% 🔹 🥋                |            |
|              |                                   |            |
|              |                                   | =          |
| 9 • • • 10 • | 1 11 1 12 1 13 1 14 1 15 1 16 1 A | _ <b>^</b> |
|              |                                   |            |
|              | 2                                 |            |
|              | 2                                 |            |
|              |                                   |            |
|              | 4                                 |            |
|              |                                   |            |
|              | 5                                 |            |
|              |                                   |            |
|              | 0                                 |            |
|              | 7                                 |            |
|              |                                   |            |
| r felt       |                                   |            |
| er til/fra   |                                   |            |
|              | 9                                 |            |
| oe           |                                   |            |
| 0            |                                   |            |
| stilling     | 11                                |            |
|              |                                   |            |

| g af indholdsfortegnelse                    | ? ×        |
|---------------------------------------------|------------|
| terer indholdsfortegnelsen.<br>dstillinger: | Vælg en af |
| ater kun sidetal                            |            |
| ater <u>a</u> lt                            |            |
| ОК                                          | Annuller   |

5 Til sidst klikker du på "OK", når du er tilfreds.

#### Det har du lært i dag

- 1. at indsætte typografier 2. at oprette en indholdsfortegnelse
- 3. at opdatere indholdsfortegnelsen

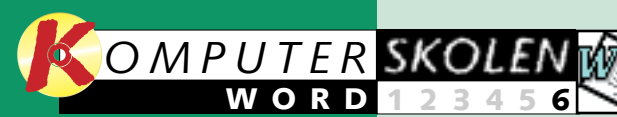

## Lær at flette breve i Word

Hvorfor skrive 50 enslydende breve med forskellige adresser, når man med brevfletning kan få computeren til det? Brevfletning er simpelt hen guds gave til kontorfolket.

Så er vi nået til sjette og sidste ret på alle dine kvaler. Med bre- ment, som adresserne skal fletkapitel i Word-skolen.

Denne gang handler det om brevfletning i Word, der er en af de mest geniale teknikker, som er opstået i kølvandet på tekstbehandling.

Har du en adresseliste med for eksempel 50 personer, og har du et brev, som skal sendes til disse 50 forskellige mennesker, så er brevfletning sva-

vfletning kombineres adresserne én for én med brevet, så der produceres 50 ens breve, men til 50 forskellige adresser. Lyder det for nemt til at

være sandt? Jamen, det er det også.

Der er altid tre gennemgående trin i brevfletning:

Først skal du oprette et hoveddokument. Det er det doku-

Opret hoveddokument

Før du kan flette noget som helst med Word, skal du først have oprettet et hoveddokument. Lad os sige, at du i dette tilfælde ønsker at udsende en

invitation til dine rejsekammerater fra din sommerferie i det græske øhav. Da alle indbydelserne er ens, og det kun er adresserne, der skal udskiftes,

er det oplagt at benytte brevfletning. Selve indbydelsen udgør hoveddokumentet, mens adresserne er din datakilde. Sådan bærer du dig ad:

tes sammen med.

Dernæst skal du oprette en

datakilde, der indeholder en

række felter. I dette tilfælde er

der tale om adresselisten, hvor

Tredie trin er selve brevflet-

ningen, hvor du vælger, om bre-

vene skal udskrives direkte eller

gemmes som et dokument.

du indskriver oplysninger om

de folk, der skal have brev.

dokumentet, i dette tilfælde din invitation.

1 Åbn det dokument, som skal være hoved- 3 Nu fremkommer der en dialogboks, hvor du skal gennem tre trin for at kunne brevflette. Du starter med trin et. Klik på "Opret", og vælg "Standardbreve..."

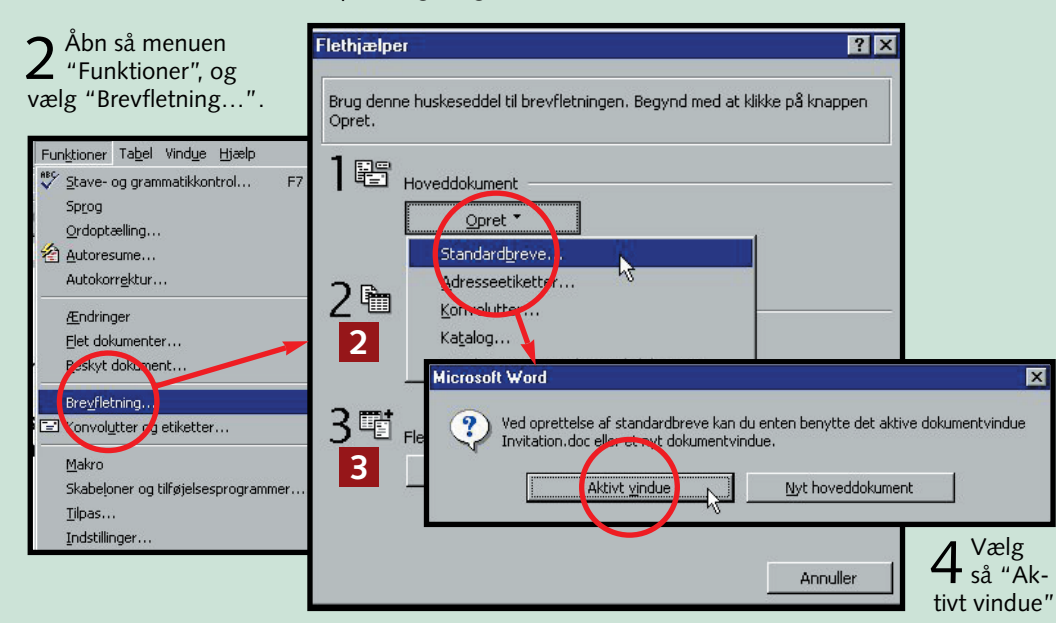

#### 2 Opret datakilde

Før du kan indsætte et flettefelt i hoveddokumentet, må du oprette din datakilde. Ellers kan Word ikke vide, hvilken form disse data har.

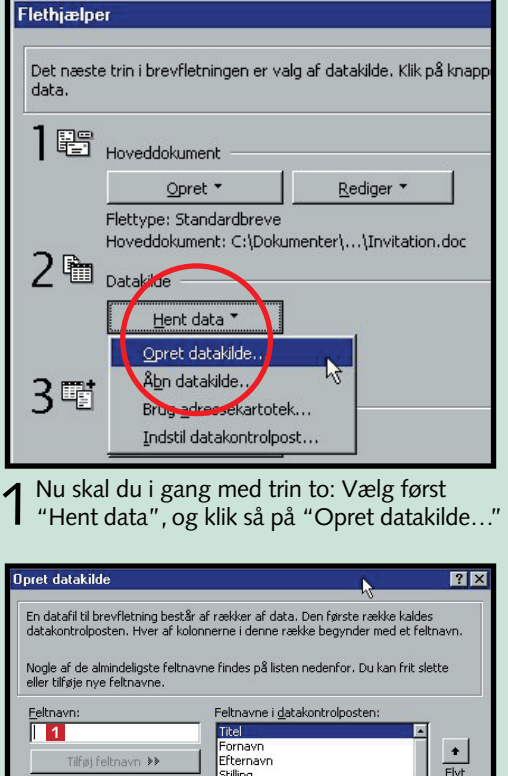

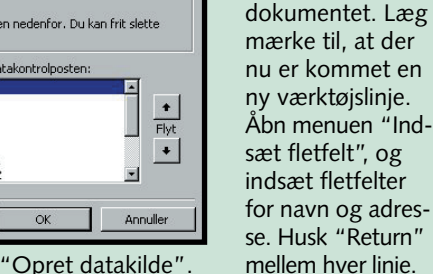

2 Nu åbner dialogboksen "Opret datakilde". Her kan du eventuelt tilføje 1 eller slette 2

**3** Giv så data-kilden et navn,

4 Nu åbner der en boks, hvor

mellem at redigere hoveddokumentet elle

datakilden. Du skal vælg

du kan vælge

datakilden 11.

**S**å åbner ind-

O tastningsvindu-

et "Dataformular".

adresserne. Klik på

"Tilføj ny" for hver

ny adresse. Næste

gang du skal bru-

ge adresserne, kan

de genbruges. Når

du er færdig, klik-

Nu er du til-

**O** bage i hoved-

ker du på"OK".

Her indtaster du

og gem den.

## Flet Flet til: Printer Flet følgende poster C Alle Under fletning af poster Ingen forespørgsler angivet.

Stilling 2 Fjern feltnavn OK MS Query...

datafelter. Til sidst klikker du på "OK".

#### Selve brevfletningen

Når både hoveddokumentet og datakilden er på plads, kan brevfletningen begynde.

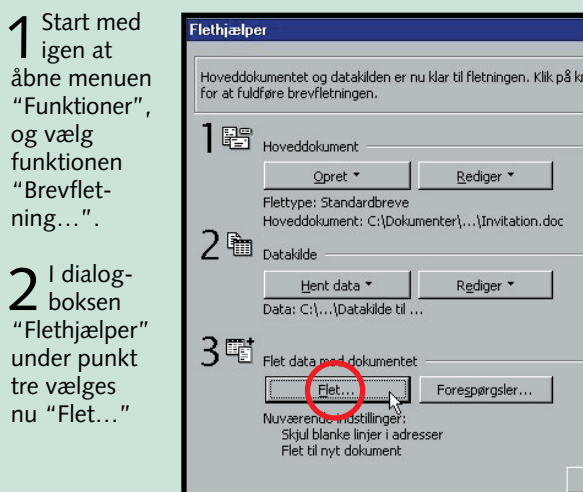

| son | n -                                                                                                    | ? ×                                                     |
|-----|----------------------------------------------------------------------------------------------------|---------------------------------------------------------|
|     | 🔁 Dokumenter 💽 🗈 💣 🧱 🏢 🗷                                                                                                    |                                                         |
|     |                                                                                                    | Gem                                                     |
|     |                                                                                                    | Annuller                                                |
|     |                                                                                                    | Indstillinger                                           |
|     |                                                                                                    | Gem version                                             |
|     |                                                                                                    |                                                         |
|     |                                                                                                    |                                                         |
| n:  | Datakilde til min invitation.doc                                                                                                    |                                                         |
| e:  | Word-c Microsoft Word                                                                                                    | ×                                                       |
| er  | Den datakilde, du lige har oprettet, indeholder ingen poster. Du poster ved at kilkke på knappen Rediger datakilde, eller du kan l hoveddokumentet ved at kilkke på knappen Rediger hoveddoku | kan enten tilføje nye<br>ilføje fletfelter til<br>ment. |
| e   | Rediger datakilde Rediger hovedd                                                                                                    | okument                                                 |

| aformular   |           |   | ? ×               |
|-------------|-----------|---|-------------------|
| navn:       | Per       |   | ок                |
| ernavn:     | Karlsson  |   | Tilføi pv         |
| ing:<br>na: |           |   | Slet              |
| esselinje1: | Marken 4  |   | Gendan            |
| esselinje2: | Lindelund |   | <u>S</u> øg       |
| tnummer:    |           |   | <u>⊻i</u> s kilde |
| id:         |           | - |                   |
|             | 1 🕨 🕨     |   |                   |

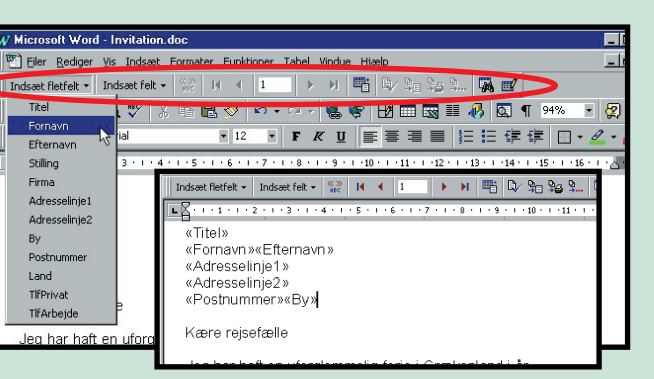

Når flettefelterne er indsat, kan du flette mellem datakilden og hoveddokumentet.

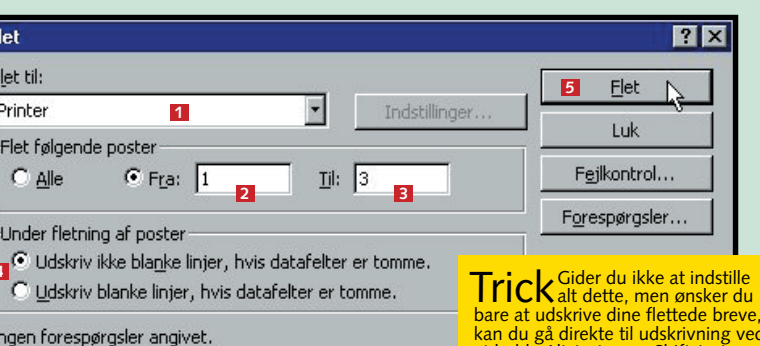

**3** Nu åbner en ny dialogboks. Her **1** kan du blandt andet vælge at flette til enten "Nyt dokument", "Printer" eller "Elektronisk post". Du skal vælge "Printer".

4 I dialogboksen kan du også indstille Word til kun at flette med et begrænset antal poster. Om ikke andet er det måske en god idé at prøve med de tre første, inden du skyder alle brevene af. Skriv henholdsvis "1" og "3" i tekstfelterne "Fra" 2 og "Til" 3.

kan du gå direkte til udskrivning ved at holde Alt-tasten og Shift-taste nede og derefter trykke på "P".

5 I feltet "Under fletning af poster" 4 kan du bestemme, om Word skal udskrive blanke linier, hvis fx et fornavn mangler.

6 Klik på knappen "Flet" 6 . Nu udskriver printeren alle brevene.

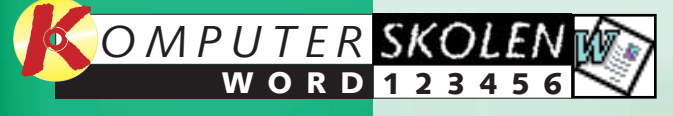

Udgivet af Tekst Layout Redaktion Ansvarshavende udgiver Copyright Tryk **Komputer for alle** Morten Søderquist Hansen Thomas Brandstrup Jesper Albinus & Henrik Lange Jens Henneberg Bonnier Publications A/S Johler Druck GmbH